#### 淘 宝 申 请 退 款 流 畅

---上海欧业信息科技有限公司

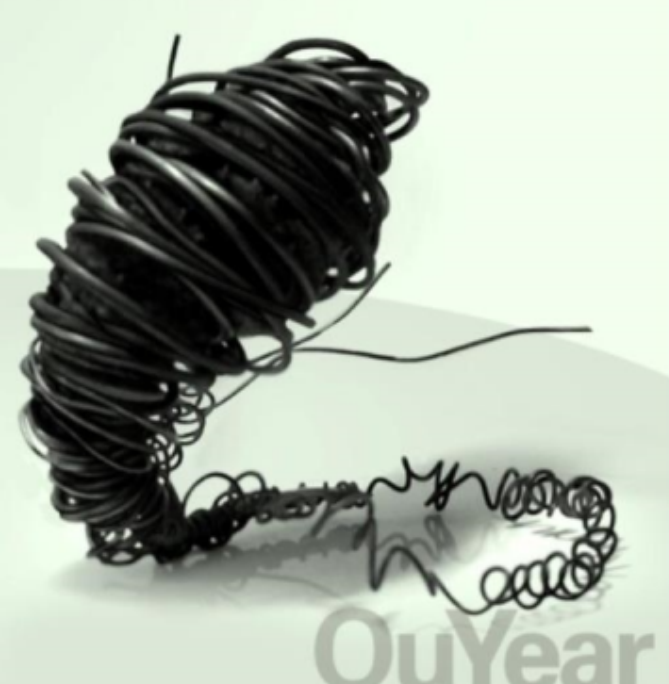

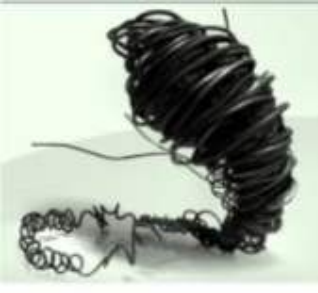

### 淘宝退**货/**退款流程 **图**解

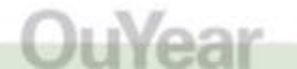

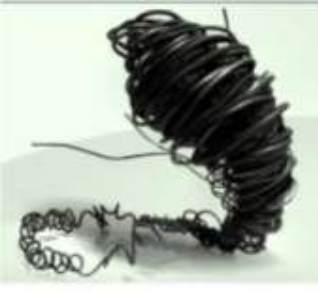

# 一、买家操作

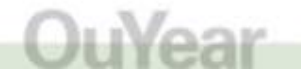

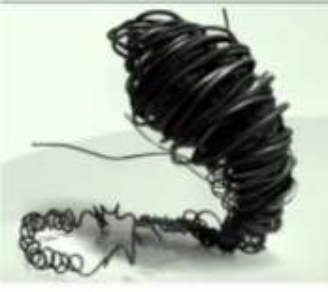

#### 一、买家操作——申请退款

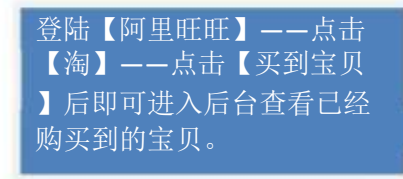

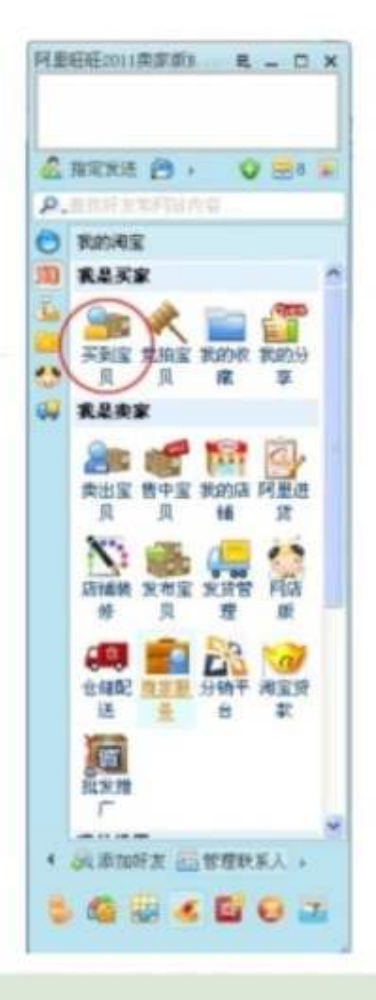

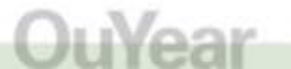

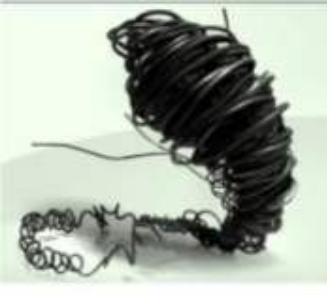

| 您好,花裤衩美少年,退出 站                           | 讷信                    | 海宝河(       | 的第三人称单数 医黄疸      | 调采 💘 购物商     | 42件* 收藏天*    | Q预用▼     | 判弦导航 -     |  |
|------------------------------------------|-----------------------|------------|------------------|--------------|--------------|----------|------------|--|
| 淘宝网我                                     | 的淘宝                   |            | 5                |              |              |          | Q、搜索       |  |
| 我品丽家 我是卖家                                | 我的江湖 账号管理             |            |                  |              |              |          |            |  |
| □ 我是买家<br>交易管理                           | 我的交易提醒: 侍付款(0)        | 待确认收贷(8    | ) 将评价(5)         | <b>8</b> 1   | 者热线:0571-681 | 58198 外間 | 网络订单 🔶     |  |
| 我的购物车                                    | 近三个月订单 三个月            | 前订章 🚨 未马3  | 8度,谨慎接收旺旺文       | 件以免被骗† 免费开   | 通登录保护,防钢防营   |          | ④ 查看帮助     |  |
| 已买到的里贝                                   | 宝贝名称: 授索 更多沸达条件▼      |            |                  |              |              |          |            |  |
| 党拍的宝贝<br>米的用声/酒店/保险                      | 室贝                    | 单价(元)      | 数量 售后            | 实付款(元)       | 交易状态 😽       | 操作       | 其它         |  |
| 我的彩素                                     |                       | wine)      |                  |              |              |          | CREAK      |  |
| 购买过的店铺                                   | CARL INTERACTOR       |            |                  | 101.8.100    | 0            |          |            |  |
| 我的收藏<br>我的积分                             | -                     |            | 1.000            | 100.00       | CARD         |          | 85s<br>415 |  |
| 批印化基卡券<br>等的/26件99/26                    | Downey records        |            |                  |              |              |          |            |  |
| 找到需要退款/退货的订单,<br>点击【申请退款】即可进<br>入退款详情页面。 | -                     |            | 1 1000           | 100.00       |              | C2522    | 45         |  |
| 举报管理                                     | [] 订单编号:7486322314203 | 2 日期 成文时间: | 2011-05-04 13:01 | hosedageles  |              |          |            |  |
| 皆词/田重                                    | 男装 T恤 短袖 翻绕 日         | 片向条 298.00 | 1 (中读记录)         | 304.00       | 典家已发派        | 确认收进     |            |  |
| □ 个人应用                                   |                       |            | 投傳維权             | (Webelleron) | 订单评语<br>查看物流 |          |            |  |
| 电影素在统订购                                  | TABLE IN LLD BREET IN | 105 C      |                  |              |              |          | _          |  |

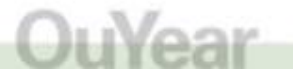

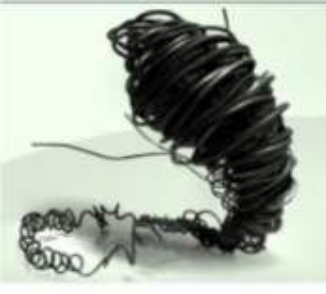

您的位置:首页。我的渴宝》退款

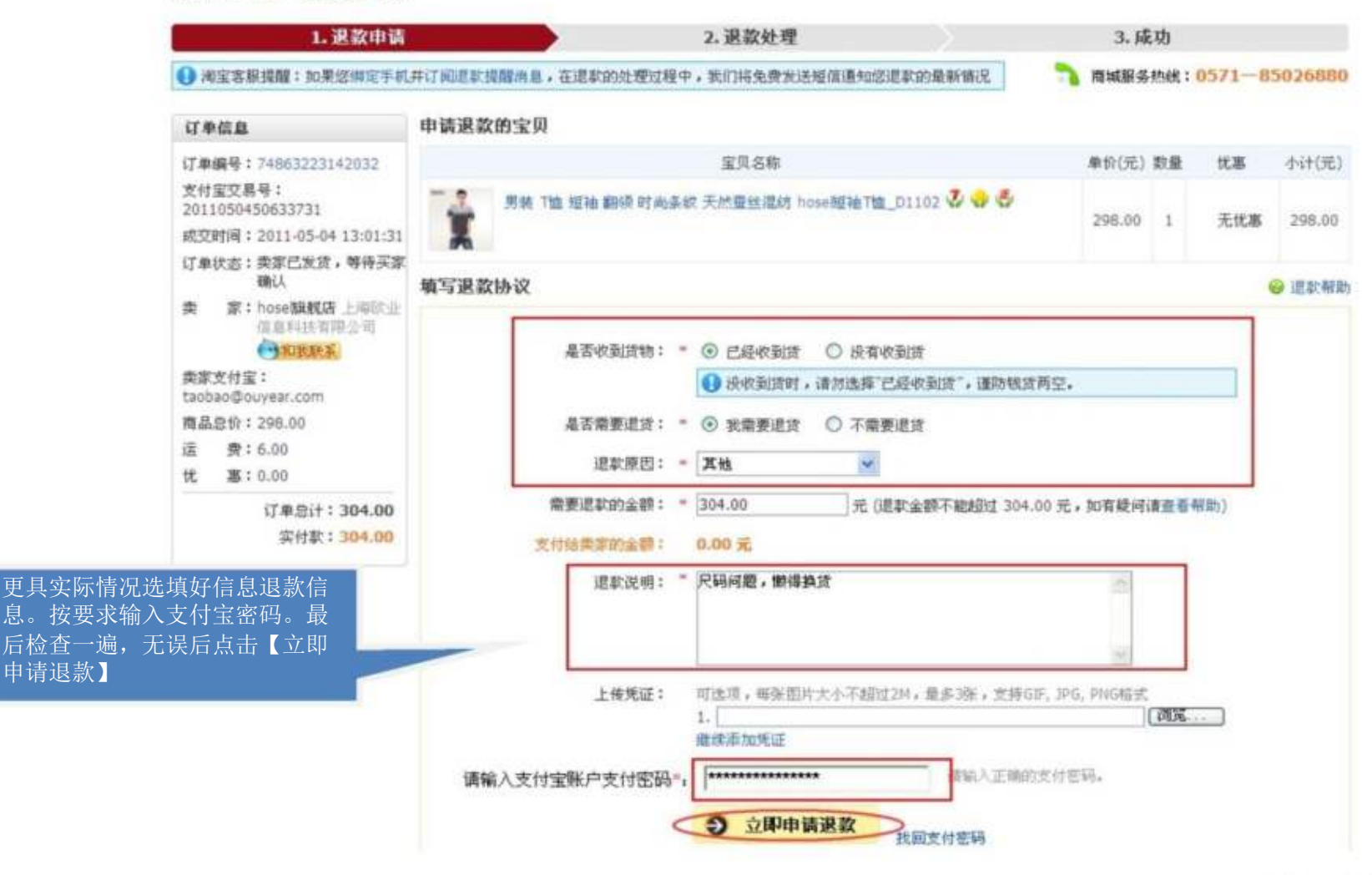

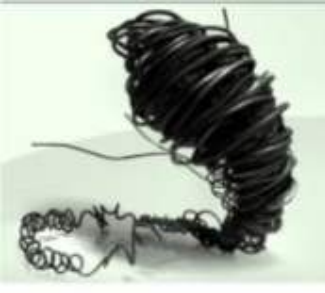

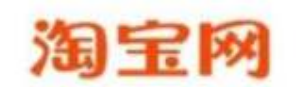

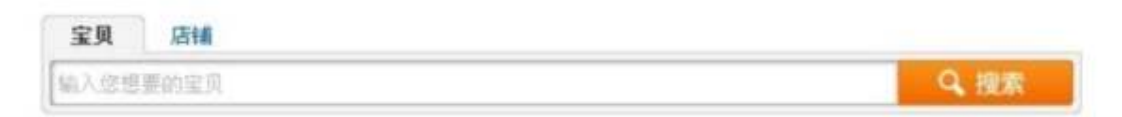

您的位置:首页。我的淘宝。客户服务。退款

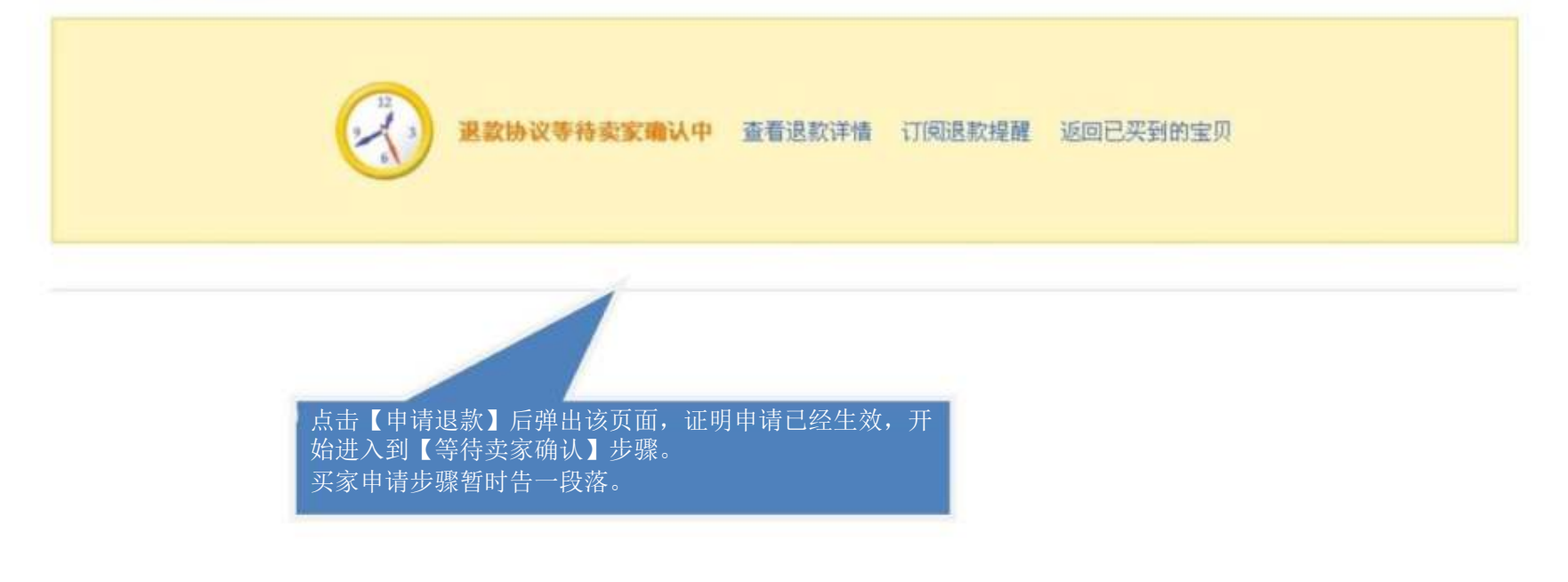

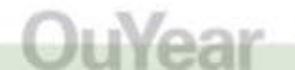

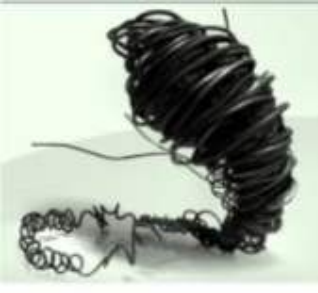

## 二、卖家操作

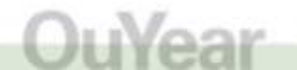

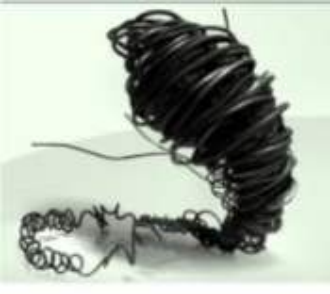

二、**卖**家操作——确认退款协议

通过【阿里旺旺】点击【淘】点击【卖出宝贝 】,进入后台查询所有卖出宝贝。

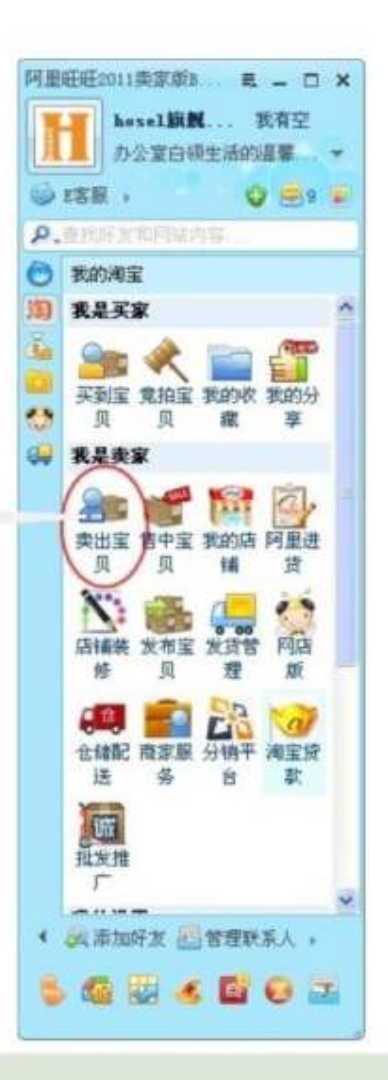

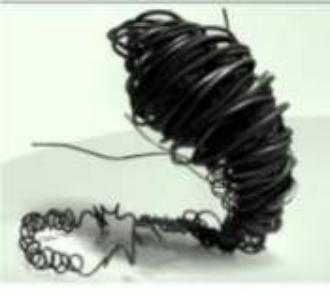

| 我是买家我是卖家                | 我的江湖 账号管理                                                     |                      |                      |                               |
|-------------------------|---------------------------------------------------------------|----------------------|----------------------|-------------------------------|
| 快捷功能 设置                 | 我是卖家。交易管理。已卖出的宝贝                                              | 集市商                  | 家热线:0571-88157858    | <b>商城热线 : 0571-85026880</b>   |
| ■ 交易管理                  | 宝贝名称:                                                         | 成交时间:从               | 日 00 ▼时 分 到          | 日 00 🕶时 分                     |
| 已美出的宝贝发货                | 订单编号:                                                         | 的单认验: 全部<br>物流服务: 全部 | ✓ 告后服务:              | 全部 🗸                          |
| 物流工具<br>发货设置<br>我有货物要运输 | 投索 批量导出                                                       |                      |                      |                               |
| 评价管理                    | ↓【大卖家亲诉】我没绑定手机,遭遇前所                                           | 后未有的损失 🔹 好消息:凭       | 已发货"订单申请淘宝贷款,3秒      | 现金到账。 马上申请                    |
| 宝贝管理                    | 近三个月订单 等待买家付款 等                                               | 待发货 已发货 退款中          | )需要评价 成功的订单          | 三个月前订单                        |
| 我要卖<br>出售中的宝贝           | 宝贝 · · · · · · · · · · · · · · · · · · ·                      | 单价(元)数量 售户<br>量免运费   | 买家 交易状态              | 5 实收款(元) 评价                   |
| 橱窗推荐                    | □ 订单编号:75306906549632                                         |                      |                      | р                             |
| 仓库中的宝贝<br>宝贝留言/回复       | <ul> <li>五折 2011 春裝新款 假两件</li> <li>套 雪纺拼接 韩版修身 针织衫</li> </ul> | 74.00 1 投诉维权         | 小龙恋 V 买家已付<br>冯玉强 详情 | <b>款 84.00</b><br>(含快递:10.00) |
| 仓储管理                    | WK86 🦉 😍 🌏<br>商家编码: WK86                                      |                      | ○ 给我留高 友告            |                               |
| 5 店铺管理                  | 尺码: M/110 颜色分类: 黑<br>色                                        |                      |                      |                               |
| 查看我的店铺<br>品牌将約答理        | □ 订单编号:75195631497732 成                                       | 交时间:2011-05-07 10:36 |                      |                               |

OuYear

以上内容仅为本文档的试下载部分,为可阅读页数的一半内容。如要下载或阅读全文,请访问: <u>https://d.book118.com/857003032131006123</u>